UNIVERSITY OF HARTFORD

## CORRECTING or CHECKING STATUS ePAF

SEPTEMBER 2023

## ACCESSING AN EPAF RETURNED FOR CORRECTION

As an originator you are the only person who can make a change/correction to the ePAF you created. ePAFs are returned for various reasons by someone in the level of approvals, or if you notice an error after submitting it.

Log onto the Self Service Center (SSC) -

- 1. Select the Employee tab
- 2. Select the EPAFs
- 3. Click on Electronic Personnel Action Forms (EPAF) link from the Employee Dashboard
- 4. Select EPAF Originator Summary box

There are two tabs – Current and History – which electronically store the ePAFs you've originated.

- The Current tab displays ePAFs that you have not yet submitted for approval or those that have been returned to you for correction. You should check your Current tab regularly to ensure that all pending ePAFs are submitted in a timely manner.
- **The History tab displays ePAFs that you have submitted.** Check your History tab to determine status of submitted ePAFs still not completed.
- 'Current' tab shows ePAFs that have been returned for correction, or ones that you saved, but did not submit. Select/Click name to access the ePAF. Transaction Status definitions on pg 3.
- 6. Scroll to the VERY bottom of the page and click "Return for Correction" to edit/update an epaf you have already submitted; click "Void" if you need to remove the record.
  - a. If your epaf has been returned to you for correction, please view the comments in the lower portion of the epaf
- 7. "Save" and "Submit" after you have made your corrections.

please note, if you used the wrong epaf or wrong position number, your ePaf will be in a disapproved status since you must start over and the epaf cannot be modified.

8. If comments indicate ePAF must be voided and a new ePAF category selected, click ePAF Originator Summary link, select the ePAF again, click VOID.

## CHECKING STATUS OF A SUBMITTED EPAF

To view the status of an ePAF:

- 1. From the ePAF menu, Click "EPAF Originator Summary"
- 2. Click "History"

- 3. In the transaction Status box, choose either "Pending" to check the status of ePAFs still moving through the approval cycle or "Completed" to see past ePAFs that have been applied or "Disapproved" for returned ePAFs with comments.
- 4. Click on the name of the employee to open the ePAF; you can view the Routing Queue (towards the bottom of the page) to check on where the Epaf is in the approval cycle.
- 5. Note: there is a "Transaction Search" at the bottom of the page if you need to search by name for an employee
- 6. Comments and Transaction History are located at the bottom of the page.

| <b>Transaction</b>    | Definition               | <mark>Queue</mark>    | Definition                       |
|-----------------------|--------------------------|-----------------------|----------------------------------|
| <mark>Statuses</mark> |                          | <mark>Statuses</mark> |                                  |
| Waiting               | The transaction has      | Pending               | The transaction is pending in    |
|                       | been initiated, but not  |                       | the approvers queue.             |
|                       | submitted.               |                       |                                  |
| Pending               | The transaction has      | FYI                   | A person in the approval queue   |
|                       | been submitted by the    |                       | who receives the EPAF action     |
|                       | initiator and is pending |                       | for information purposes only.   |
|                       | review by an approver.   |                       |                                  |
| Approved              | The transaction has      | Approved              | The transaction has been         |
|                       | been approved.           |                       | approved.                        |
| Disapproved           | The transaction has      | Disapproved           | The transaction has been         |
|                       | been disapproved by      |                       | disapproved by the current       |
|                       | an approver.             |                       | approver.                        |
| Completed             | The transaction has      | In the queue          | The transaction is in the        |
|                       | been submitted and       |                       | routing queue waiting for the    |
|                       | approved at all levels.  |                       | previous approval level to be    |
|                       |                          |                       | completed.                       |
| Voided                | The transaction was      | Voided                | The transaction was voided.      |
|                       | voided.                  |                       |                                  |
| Partially             | The transaction          | More                  | An approver has requested        |
| Completed             | requires some fields to  | information           | additional information before    |
|                       | be corrected.            |                       | the EPAF can proceed.            |
| Cancelled             | The transaction was      | Acknowledge           | An FYI approver has reviewed     |
|                       | cancelled.               |                       | the EPAF and acknowledged        |
|                       |                          |                       | receipt.                         |
|                       |                          | Return for            | The EPAF was returned to the     |
|                       |                          | Correction            | originator for correction.       |
|                       |                          |                       | Please review the Comment        |
|                       |                          |                       | field for specific instructions. |

## ePAF Queue Status Definitions

|  | Overridden | A super user has overridden  |
|--|------------|------------------------------|
|  |            | one or more approval levels. |
|  | Removed    | The transaction was removed  |
|  | from queue | from the approval queue      |
|  | All        | Includes all queue statuses  |
|  | Applied    | All approvals in the routing |
|  |            | queue are complete and HRIS  |
|  |            | or payroll has applied the   |
|  |            | changes to the system.       |